## What Do I Read Next?

## SOME "NOVEL" WAYS TO USE NOVELIST:

- Find another book like one you already enjoyed by searching for "read-alikes."
- Browse genres and subgenres, like World War I historical fiction.
- Find books in a series by using the **Series** search option.

Note: You will need a valid Troy Public Library card to use Novelist at home. Access by going to <u>https://troypl.org/</u> > **Explore** > **Digital Services** > **Online Resources** >**Under** "N" Novelist Plus

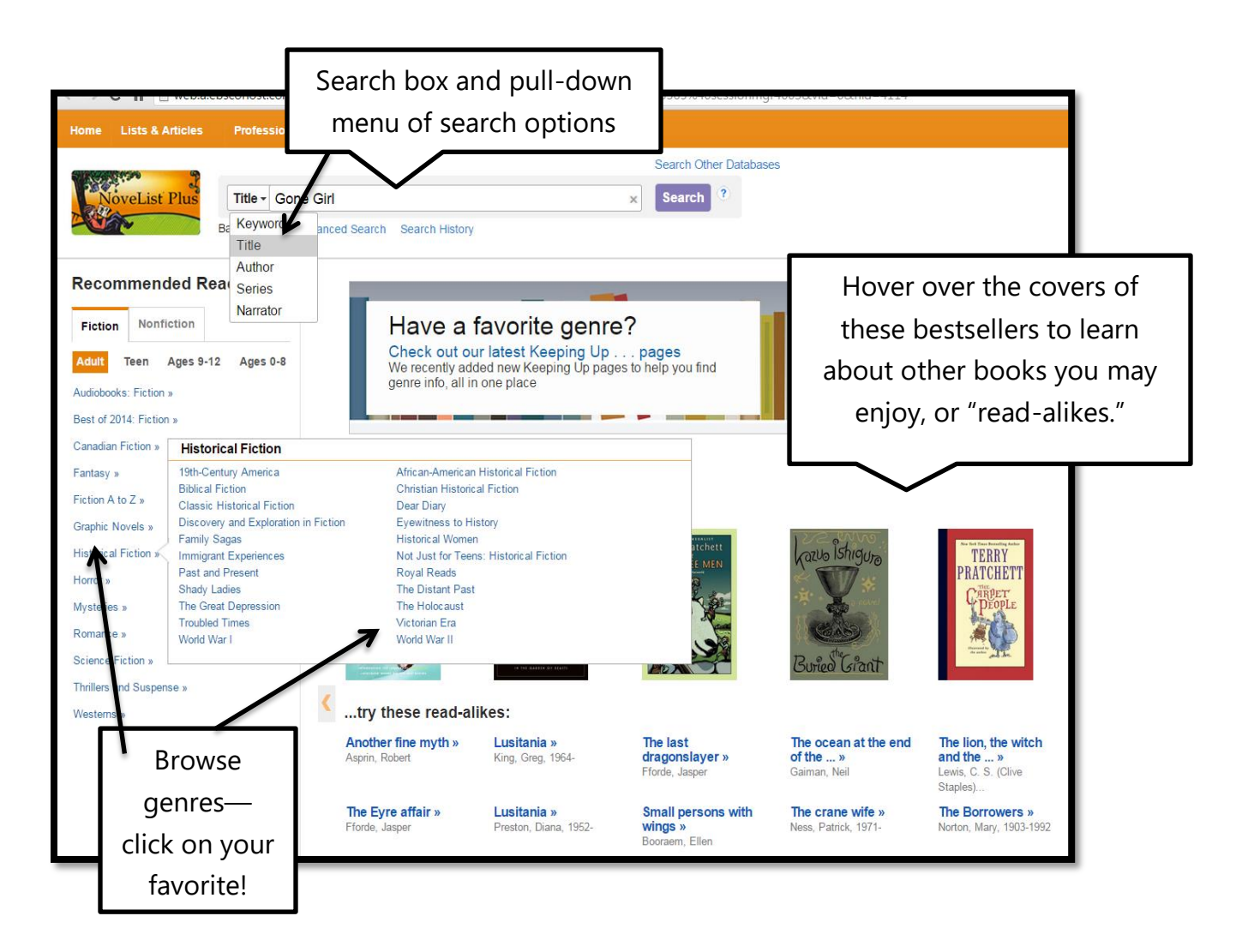

## LOOKING FOR YOUR NEXT GOOD READ?

- Use Goodreads to keep track of your personal reading by "shelving" your books onto shelves: **Currently Reading**, **To Read**, **Read**, and more.
- Follow what your friends are reading—make comments and recommendations! Or, become friends with your favorite authors!
- <u>www.goodreads.com</u> Create a free account if you want to save books to shelves, rate/review them, and follow friends.

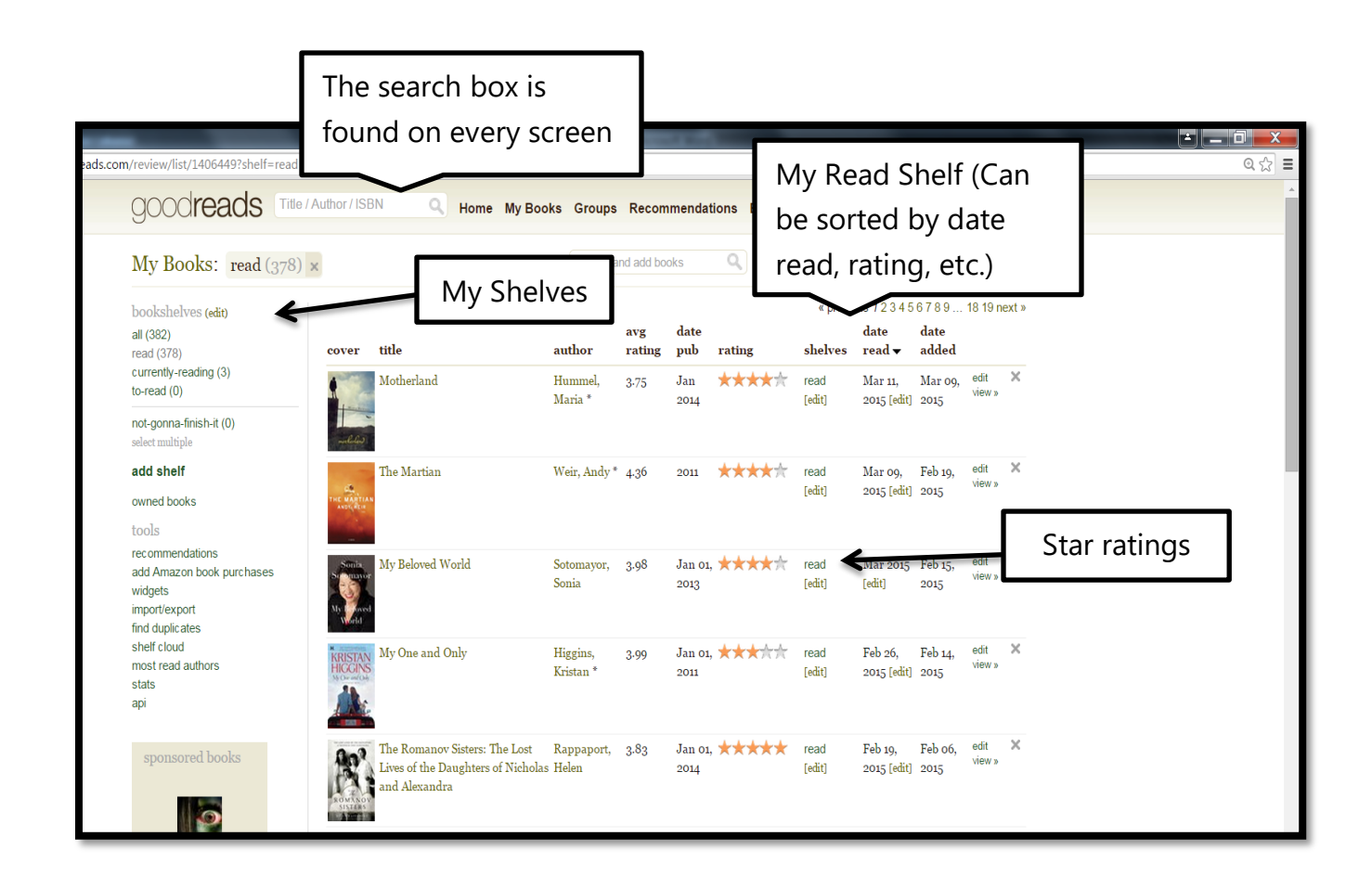